## **Cloning a deep profile report**

02/01/2024 8:48 am EST

To clone a deep profile report, open the report and go to *Settings > Definition*. Scroll to the bottom and select the *Clone* button.

| Delete | Reset | Clone | Compute | Update |
|--------|-------|-------|---------|--------|
|        |       |       |         |        |

On the next screen, you can rename the report and make any other desired changes.

| DEFINITION                                                                                                    |   |       |
|----------------------------------------------------------------------------------------------------|---|-------|
| DeepProfile Name                                                                                                    |   |       |
| Manual Example (clone)                                                                                                    |   |       |
| Baseline Label                                                                                                    |   |       |
| Label                                                                                                    |   |       |
| Network <sup>®</sup>                                                                                                    |   |       |
| CivicScience                                                                                                    | ~ |       |
| Filter by Segment                                                                                                    |   |       |
| Canonical - U.S. Adults 18-34                                                                                                    | × |       |
| Filter by Target                                                                                                    |   |       |
| No Target Filter Set. Search                                                                                                    | ~ |       |
| Weighting Scheme                                                                                                    |   |       |
| Autoweight - U.S. Adults                                                                                                    | × |       |
| Groups                                                                                                    |   |       |
| Add at least one and up to five groups to compare in this DeepProfile. Optionally provide your own custom labels for the groups. |   |       |
| Pittsburgh: All respondents in segment DMA - Pittsburgh in My Account                                                            |   | Edity |

| Pittsburgh: All respondents in segment DMA - Pittsburgh in My Account | Edit×         |
|-----------------------------------------------------------------------|---------------|
| Atlanta: All respondents in segment DMA Atlanta in My Account         | <u>Edit</u> × |
| + Add Group                                                           |               |

Cancel Clone

After you've made any changes, use the *Clone* button. You will be taken to the *Settings* > *Definition* tab of the new report.